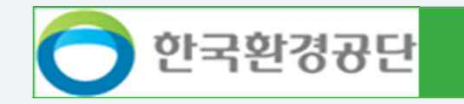

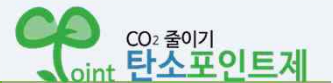

# 탄소포인트제 회원가입 절차 안내

# CO2 줄이기 대국민 프로젝트

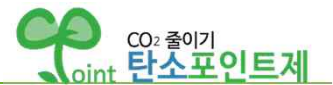

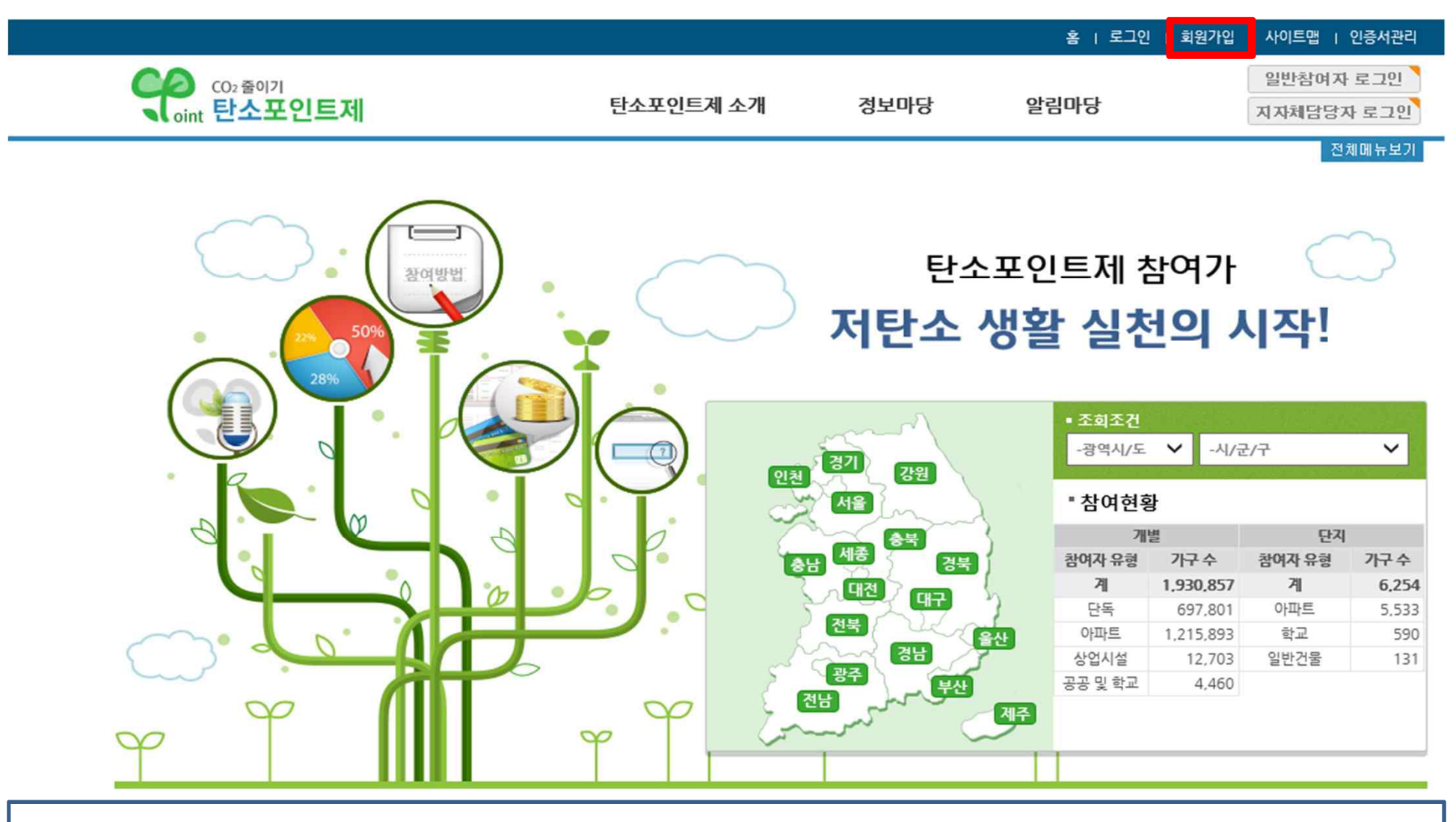

✓ 탄소포인트 홈페이지 (cpoint.or.kr) 접속 후 회원가입 선택

√ 일반회원(참여자) 선택

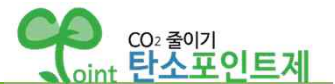

# 회원가입

탄소포인트제 참여를 위하여 아래 회원 유형 중 선택하여 가입 및 참여 신청 해주십시오. (유형에 따라 가입 절차가 다릅니다)

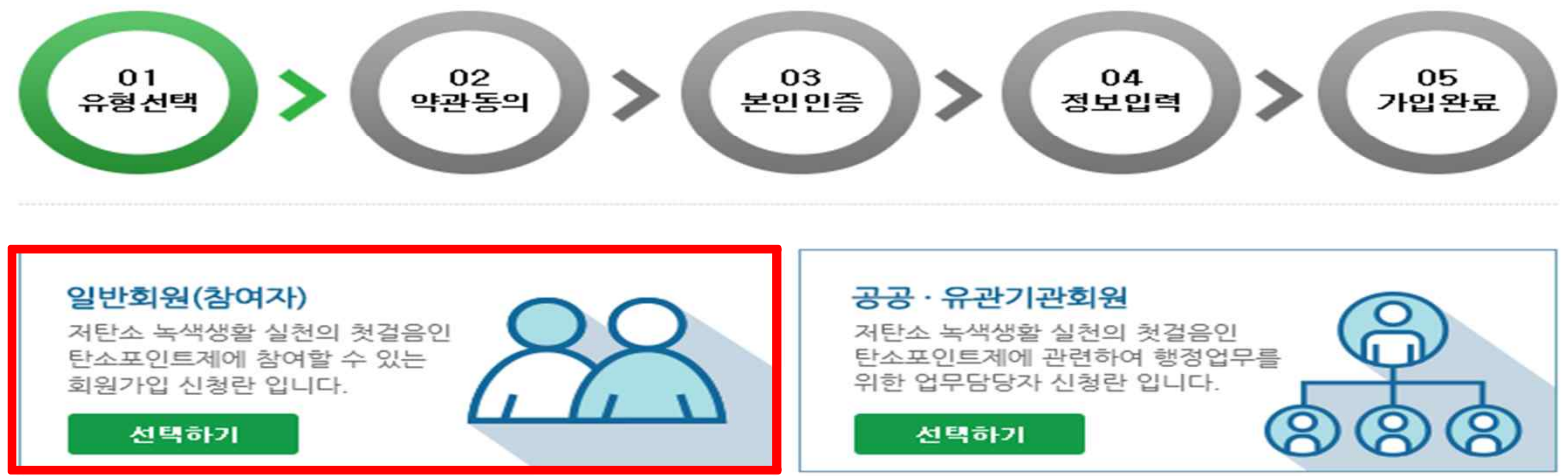

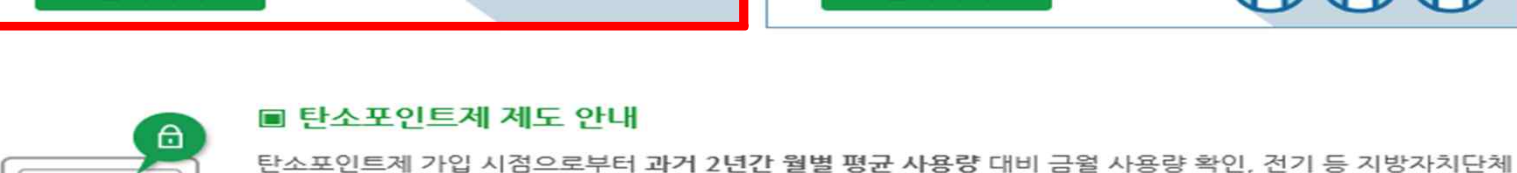

연 2회 포인트당 2원 이내의 현금, 상품권, 그린카드 포인트 등 인센티브를 지급합니다.

※ 서울특별시에 거주하는 가입자는 해당 사이트(http://ecomileage.seoul.go.kr)에서 가입

(상반기는 당해년도 12월, 하반기는 다음연도 6월 지급)

※ 농사용과 심야전기는 참여대상에서 제외됨.

※ 세대당 1개의 아이디를 부여함.

※ 서울시 거주자는 에코마일리지 홈페이지에서 회원가입 가능

가 시행하는개별 항목별(전기,상수도,도시가스 등) 온실가스 감축률 에 따라 해당 포인트를 부여합니다.

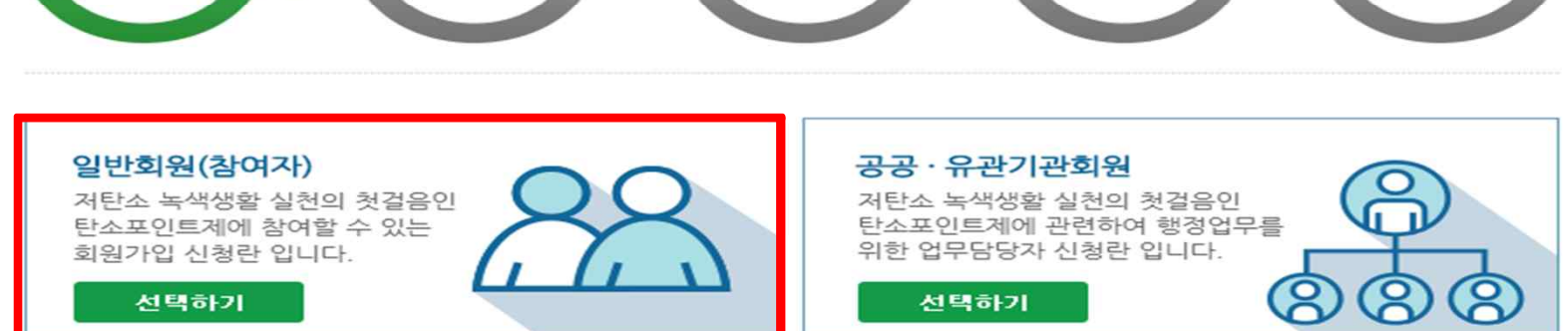

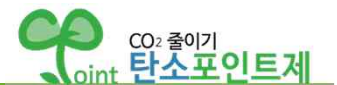

# 회원가입

탄소포인트제 참여를 위하여 아래 회원 유형 중 선택하여 가입 및 참여 신청 해주십시오. (유형에 따라 가입 절차가 다릅니다.)

※ 신규 가입 시 가입 유형에 따라 전기, 수도, 가스 고객번호 입력이 필요할 수 있습니다. (고지서 사전 준비 필요)

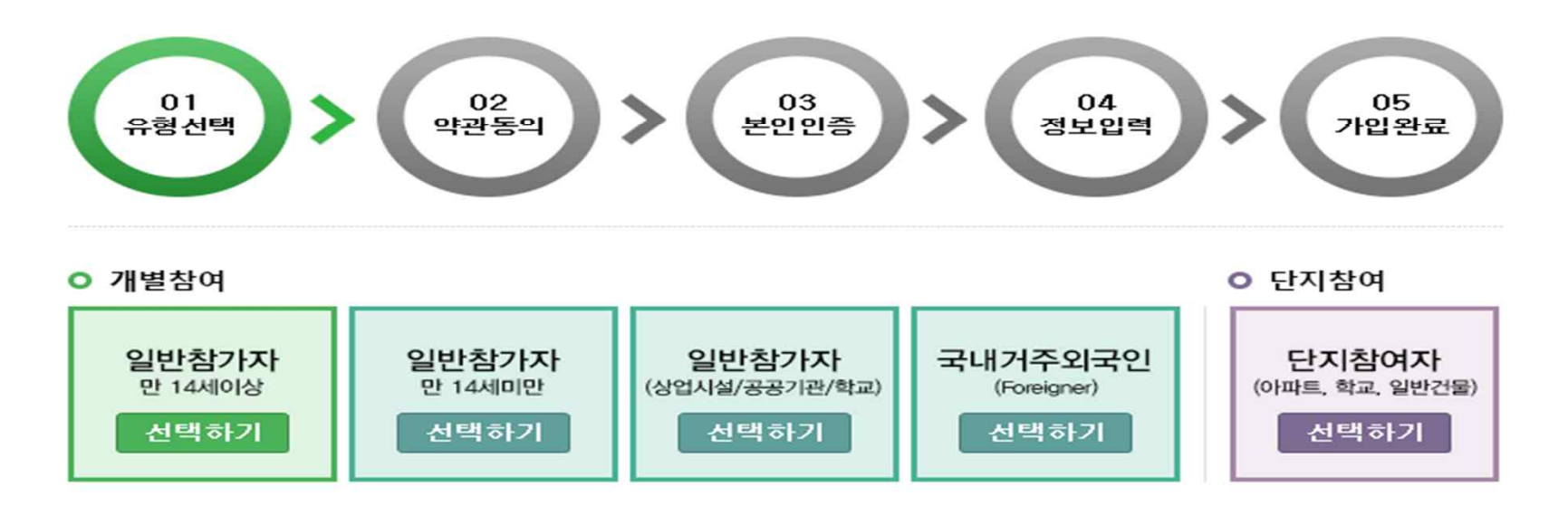

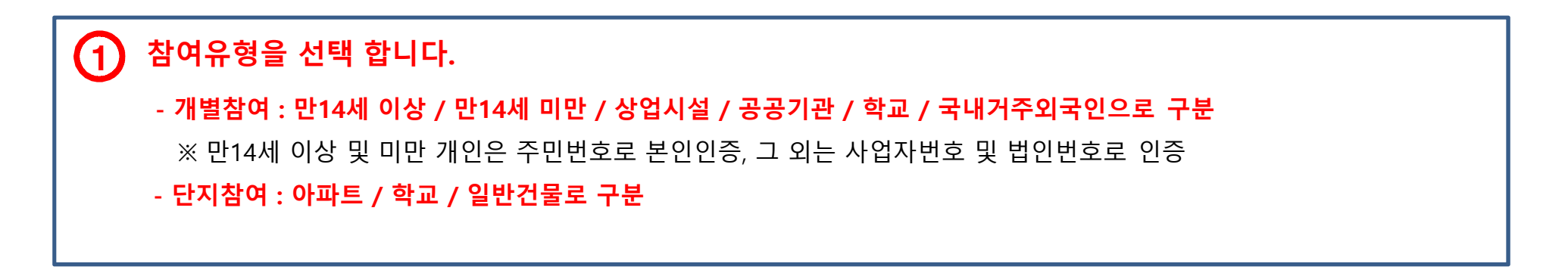

## 2021/01/28 15:40:53 한국환경공단 03. 온실가스통계부 이승언

# 탄소포인트제 회원가입

탄소포인트제 회원가입을 원하시면 아래의 내용을 반드시 확인하고 동의 해주십시오

### ■ 개인경보의 제3자 제공 및 취급 위탁에 동의(필수)

### 〈탄소포인트제 홈페이지 회원 서비스 제공을 위해 개인경보를 제공받는 기관〉

아래에 해당하는 회원가입을 위한 실명 인증 시 및 탄소포인트제 서비스 제공을 위한 연계 작업 시에만 제3자에게 제공하 ^ 고 있으며, 정보주체의 동의 없이는 제공되지 않습니다.

| 제공받는 자         | 제공받는 자의<br>개인정보 이용목적    | 제공 <del>하는</del><br>개인정보의 항목                                                                     | 제공받는 자의 개인정보<br>보유 및 이용기간                          |
|----------------|-------------------------|--------------------------------------------------------------------------------------------------|----------------------------------------------------|
| NICE 신용평가정보(주) | 실명확인, <mark>본인확인</mark> | 성명, 주민등록번호·외국인등록번호, 단체<br>명, 사업자등록번호, 14세 미만의 경우 법<br>정대리인(보호자)의 성명 및 주민등록번호·<br>외국인등록번호, 휴대전화번호 | 신용평가기관에서 이미 보유<br>하고 있는 개인정보이기 때문<br>에 별도로 저장하지 않음 |
|                |                         |                                                                                                  | 해정아정님,버모님,기바가키                                     |

개인정보의 제3자 제공 및 취급 위탁에 동의합니다.

### ■ 고유식별경보 처리에 동의<필수>

### □ 고유식별정보 처리 동의

탄소포인트제 홈페이지에서는 아래의 경우 고유식별정보 처리(수집.이용 및 제3자 제공)를 하고 있으며 실명 확인 시에 제공하는 개인정보는 개인정보보호법 제22조 제3항에 따라 정보주체와의 계약체결 등을 위하여 정보 주체의 동의 없이 처리할 수 있는 개인정보로 지정합니다.

### 〈탄소포인트제 홈페이지 회원 식별 및 인증을 위한 고유식별정보의 수집.이용〉

회원 식별 및 인증을 위해 수집.이용하고 있으며, 정보주체의 동의 없이는 수집.이용되지 않습니다.

| 수집하는<br>개인정보의 항목 | 개인정보의 수집. 이용목적               | 개인정보의 보유<br>및 이용기간 |  |
|------------------|------------------------------|--------------------|--|
|                  | - 홈페이지 이용에 따른 보인 식별/인증절차에 이용 |                    |  |

□ 고유식별정보 처리에 동의합니다.

□ 선택사항에 동의합니다.

### 선택사항에 동의(선택)

면적, 가족구성원수, 전화번호, 이메일

선택사항에 동의하지 않아도 회원가입이 가능합니다.

■ 개인경보 수집·이용·활용에 동의(필수) 탄소포인트제 회원 가업을 위하여 아래의 개인경보 수집·이용·활용에 대한 내용을 자세히 읽어 보신 후 동의 여부를 결경하 □ 선택사항 동의 여 주시기 바랍니다. 개인정보보호법 제22조 제4항에 의해 선택정보 사항을 획득하지 못한 사유로 인해 서비스 제공을 거부할 수 없습니다. 탄소포인트제 홈페이지에서 다음과 같이 부가적인 개인정보를 수집, 이용하고자 합니다. □ 개인경보 수집.이용·활용 동의 - 선택항목

### 1. 개인정보의 수집항목 및 수집방법

회원가입

이용약관에 동의(필수)

□ 회원약관

제1장총칙 제 1 조 (목 적)

제 2 조 (정 의)

탄소포인트제 홈페이지에서는 기본적인 회원 서비스 제공을 위한 필수경보와 정보주체 각각의 기호와 필요에 맞는 서비 스를 제공하기 위한 선택정보로 구분하여 다음의 정보를 수집하고 있습니다. 선택정보를 입력하지 않아도 서비스 이용에 제한이 없습니다. 또한 정보주체의 기본적 인권 침해의 우려가 있는 민감한 개인정보(사상 신념, 노동조합 정당의 가입 탈 퇴, 정치적 견해, 건강, 성생활, 유전정보 및 범죄경력에 관현 정보 등)는 수집하지 않습니다.

### 가. 수집하는 개인정보의 항목

수진하는 개이정보이 항목 중 근유정보는 이세티브 유형이 혀근이 가인자마 해당되니다.

개인정보 수집·이용·활용에 동의합니다.

□ 이용약관에 동의합니다.

[▼ 전체 약관 및 이용 제공에 동의합니다

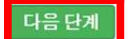

- 모든 사항에 동의 하셔야 진행 가능합니다.

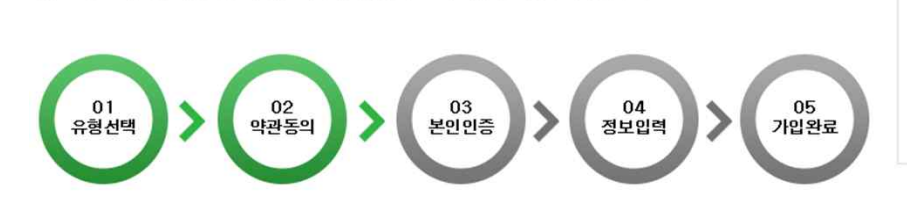

이 약관은 탄소포인트제 홈페이지가 제공하는 통합 회원 서비스(이하 "서비스")를 이용함에 있어 탄소포인트제와 참여자

① 탄소포인트제 홈페이지는 환경부(한국환경공단)가 정보 서비스를 참여자에게 제공하기 위하여 설정한 가상의 공간을

② "참여자"라 탄소포인트제 홈페이지에 경송하여 이 약과에 따라 탄소포인트제에서 제공하는 서비스를 받는 허워 및 비

환경부(한국환경공단)의 탄소포인트제(이하 "탄소포인트제")의 홈페이지 이용 약관은 다음과 같습니다.

간의 권리·의무 및 책임사항과 기타 필요한 사항을 규정함을 목적으로 합니다.

말하며, 아울러 이름 운영하는 사업자의 의미로도 사용합니다.

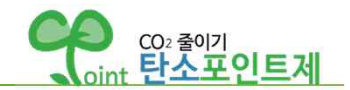

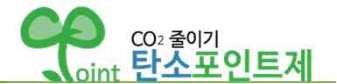

# 회원가입

본인 확인을 위해 인증을 해주십시오. (인증하신 정보는 본인 확인용으로만 사용됩니다.)

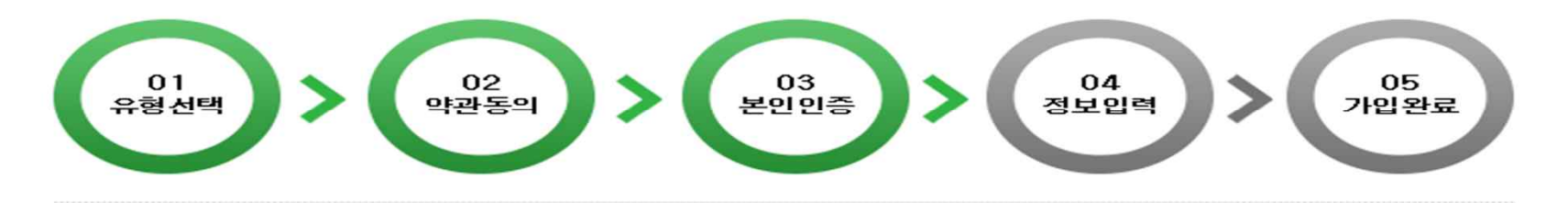

### ■ 일반참여자 인증

| 실명인증                |                                                                                                    |
|---------------------|----------------------------------------------------------------------------------------------------|
| 이름<br>주민등록번호        |                                                                                                    |
| ※ 타인의 주민등록번호<br>대기혼 | 를 임의로 사용하면 '주민등록법'에 의해 3년 이하의 징역 또는 1천만원 이하의 벌금이 부과될 수 있습니다.<br>경보전법 시행령 제66조의3(고유식별정보의 처리) 1항에 의거하여 주민등록번호 수집할 수 있습니다. |

탄소포인트제 홈페이지 가입은 본인 인증 절차를 거쳐야 합니다. 실명인증방식으로 본인 인증을 해주시기 바랍니다.

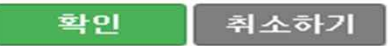

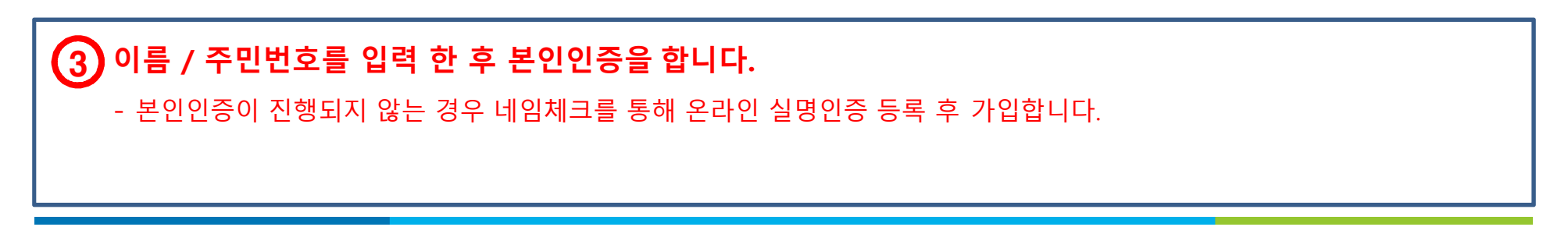

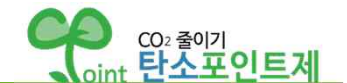

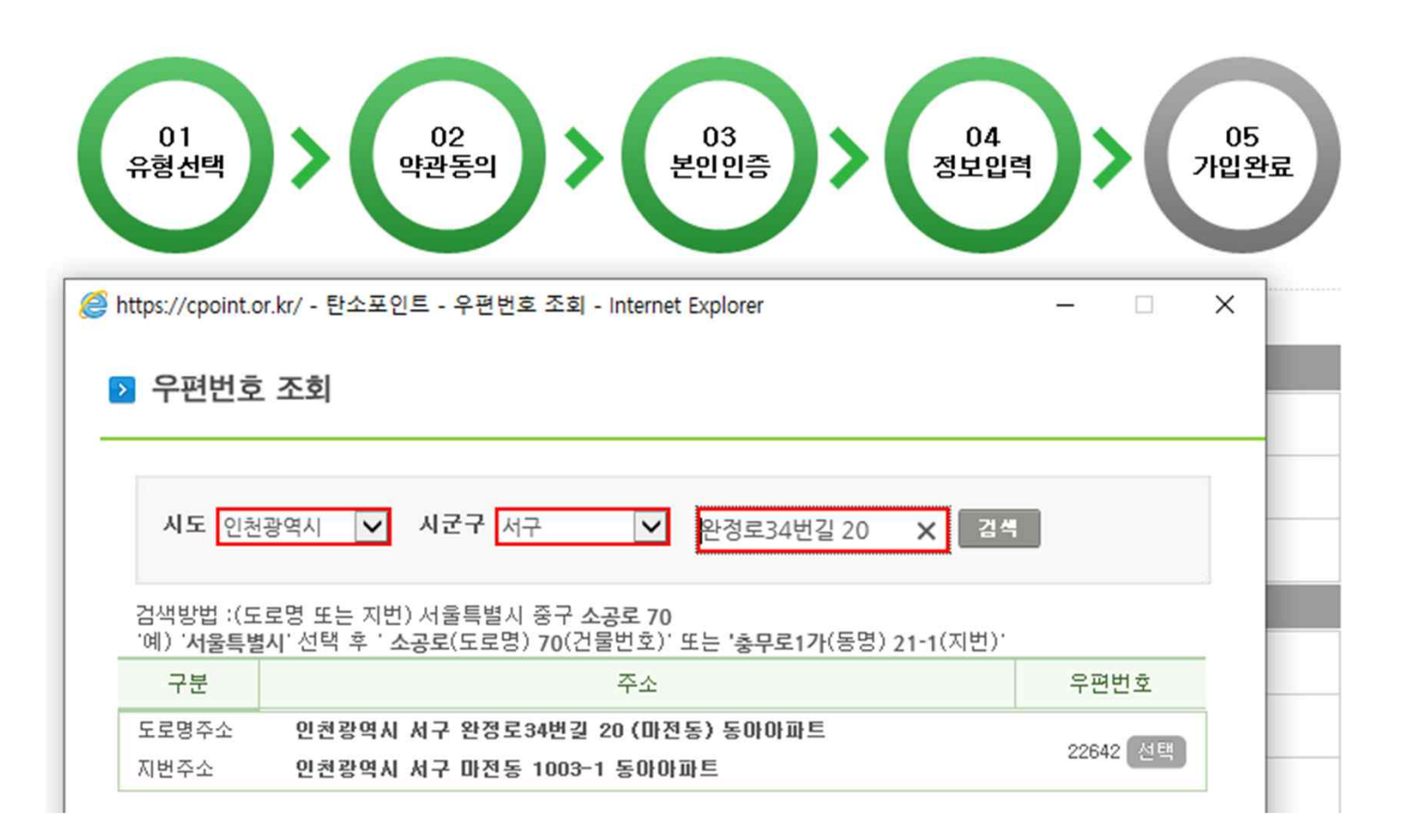

![](_page_6_Picture_3.jpeg)

| 탄소포인트제 | 회원가입 |
|--------|------|
|--------|------|

![](_page_7_Picture_2.jpeg)

# v 아파트에 거주하는 경우

| [기본정보 - 필수] |                           |
|-------------|---------------------------|
| 우편번호        | 22642 우편번호조회              |
| 도로명주소       | 인천광역시 서구 완정로34번길 20 (마전동) |
| 지번주소        | 인천광역시 서구 마전동 1003-1       |
| 상세주소        | 동아아파트 선택 ✔ 동 호 중복확인       |

- 아파트로 등록되어 있는 경우 상세주소에 "동" 정보 선택 후 "호" 입력이 가능합니다.
- 중복확인 시 해당하는 동호에 기존 가입자가 있는 경우는 중복 가입 불가능 합니다.(해당 지자체에 문의)

| - | 아파트 | 싱모가 | 입넉뇌면 | 사원징모는 | 아대와 같이 | 시장입덕 됩니다. |  |
|---|-----|-----|------|-------|--------|-----------|--|
|   |     |     |      |       |        |           |  |

- 자원정보가 관리비 합산이 아닌 개별납부로 되어있는 경우는 고객번호를 직접 입력해야 합니다.

| [자원정보 - 필수]                                                                |                                                                                                    |
|----------------------------------------------------------------------------|----------------------------------------------------------------------------------------------------|
| ※ (관리비 합산) 전기·상수<br>※ (개별 납부) 개별적으로 외<br>※ 관리비합산 정보가 다를<br>※ 관리사무소를 통해 확인함 | E·도시가스 요금이 관리비 고지서에 포함된 경우. 가입 시 고객번호 별도 기입없이 관리비 합산 항목에 체크<br>요금 고지서를 수령하는 경우. 전기·상수도·도시가스 고지서의 고객번호를 필히 입력<br>경우 탄소포인트제 운영팀 032-590-3422 으로 연락하여 변경을 요청하여 주십시오.<br>한 대표고객번호는 입력할 수 없습니다. |
| 전기업체                                                                       | <ul> <li>● 관리비합산 ○ 개별납부</li> <li>이지스 ✓</li> </ul>                                                                                                    |
| 상수도업체                                                                      | <ul> <li>● 관리비 합산 ○ 개별 납부 ○ 사용 안 함</li> <li>이지스 ✓</li> </ul>                                                                                                    |
| 도시가스업체                                                                     | <ul> <li>○ 관리비 합산 ● 개별 납부 ○ 사용 안 함</li> <li>선택 ✓</li> </ul>                                                                                                    |
| 도시가스고객번호<br>(납부번호, 사용계약번호)                                                 | 중복확인 고지서 샘플보기                                                                                                    |

![](_page_8_Picture_1.jpeg)

# v 아파트에 거주하지 않는 경우

| [기본정보 - 필수] |                          |
|-------------|--------------------------|
| 우편번호        | 22642 우편번호조회             |
| 도로명주소       | 인천광역시 서구 완정로34번길 4 (마전동) |
| 지번주소        | 인천광역시 서구 마전동 1002-1      |
| 상세주소        | □ 상세주소 없음                |

- 아파트가 아닌 경우 상세주소 입력이 가능합니다.(상세주소가 없을 시 "상세주소 없음" 체크)

- 각 자원 별로 고객번호 중복확인을 합니다.

- 각 자원 별 고지업체(고지서 확인 또는 전화문의)에 고객번호 확인 후 직접 입력합니다.

- 고지서 미 수령 등으로 사용량 확인이 불가능한 자원은 "사용 안 함"을 선택합니다.

| [자원정보 - 필수]                                                                                                    |                                                             |  |  |  |
|----------------------------------------------------------------------------------------------------|-------------------------------------------------------------|--|--|--|
| ※ (관리비 합산) 전기·상수도·도시가스 요금이 관리비 고지서에 포함된 경우, 가입 시 고객번호 별도 기입없이 관리비 합산 항목에 체크<br>※ (개별 납부) 개별적으로 요금 고지서를 수령하는 경우, 전기·상수도·도시가스 고지서의 고객번호를 필히 입력<br>※ 관리비합산 정보가 다를 경우 탄소포인트제 운영팀 032-590-3422 으로 연락하여 변경을 요청하여 주십시오.<br>※ 관리사무소를 통해 확인한 대표고객번호는 입력할 수 없습니다. |                                                             |  |  |  |
| 전기업체                                                                                                    | <ul> <li>○ 관리비합산 ● 개별납부</li> <li>전택 ✓</li> </ul>            |  |  |  |
| 전기고객번호                                                                                                    | 중복확인 고지서 샘플보기                                               |  |  |  |
| 상수도업체                                                                                                    | <ul> <li>○ 관리비 합산 ● 개별 납부 ○ 사용 안 함</li> <li>전택 ✓</li> </ul> |  |  |  |
| 상수도고객번호<br>(수용가번호, 관리번호)                                                                                                    | 중복확인 고지서 샘플보기                                               |  |  |  |
| 도시가스업체                                                                                                    | <ul> <li>○ 관리비 합산 ● 개별 납부 ○ 사용 안 함</li> <li>선택 ✓</li> </ul> |  |  |  |
| 도시가스고객번호<br>(납부번호, 사용계약번호)                                                                                                    | 중복확인 고지서 샘플보기                                               |  |  |  |

- 기타 **선택정보 및 소속기관을** 입력합니다.

- 원하는 인센티브 유형을 선택합니다. (현금 선택 시 참여자 계좌정보 필수입력)

- **휴대폰 번호 / 세대주 명**을 입력합니다.

| 2    | 참여동기         | 전기 절약을 위한 업무 협약 🔹 🗸 | 신덕<br>한국전력<br>하군수령워자력              |                     |
|------|--------------|---------------------|------------------------------------|---------------------|
| [선택경 | 성보 입력]       |                     | 한국남동발전<br>한국중부발전                   |                     |
|      | 면적           |                     | · 한국서부발전<br>· 한국남부발전               | 니다. 둘째자리는 버림 해주십시오. |
|      | 전입일자         | * 입력시 년월일(예시 20     | 한국중시일신<br>한국전력기술<br>한전KPS          |                     |
|      | 가족구성원수       | ▲ 명                 | 한국원자력연료<br>한전KDN                   |                     |
|      | 이메일          |                     | 한전MCS<br>한전MCS<br>한전FMS            |                     |
|      | 전화번호         | 선택 🗸 -              | _ 켑코솔라<br>켑코에너지솔루션<br>- 하코저기차추저서비스 |                     |
| [자원경 | 성보 - 필수]     |                     | 한국해상풍력<br>제주한림해상풍력                 |                     |
| 우편빈  | 번호 조회를 해주십시. | 오.                  | KAPES<br>대한전기협회                    |                     |

- **비밀번호는 영어 대문자/소문자/숫자/특수문자(!, @, #만 가능)중 3가지를 포함하여 8자 이상** 입력합니다.

- 아이디는 영문/숫자 모두 포함하여 입력 후 중복확인 합니다.

| 비밀번호<br>* 영어대문자, 소문자, 특수문자(!,@,#만 가능), 숫자 중 3가지 포함(8~20자리) |  |
|------------------------------------------------------------|--|
| 비밀번호 확인                                                    |  |

.

![](_page_9_Picture_8.jpeg)

- 가입이 완료 되었습니다. 인증서로 로그인을 원하시는 경우 인증서 등록 후 이용하시기 바랍니다.

# 5 가입하기를 누르면 가입이 완료 됩니다.

![](_page_10_Picture_3.jpeg)

![](_page_10_Picture_4.jpeg)

![](_page_10_Picture_5.jpeg)

![](_page_10_Picture_6.jpeg)